## **COST SEGREGATION DATABASE QUERY**

The process for identifying cost segregation prospects is straightforward:

- Ask your IT or admin team to run a query from your software platform on tax returns from the three most recently filed years.
- The query should include the fields indicated in the chart.
- Export the data into Excel to allow us to easily review it together.

Note that we do not want any client names, partner, or preparer identification. Please use system-generated IDs for those fields.

|                                                                 | S Corp 1120S                                           | C Corp 1120          | Partnership 1065                                                    |
|-----------------------------------------------------------------|--------------------------------------------------------|----------------------|---------------------------------------------------------------------|
| Client No.                                                      | Internally Generated                                   | Internally Generated | Internally Generated                                                |
| Partner or Preparer No.                                         | Internally Generated                                   | Internally Generated | Internally Generated                                                |
| Business Activity (Code)                                        | Page 1 - B                                             | Schedule K Line 2a   | Page 1 - C                                                          |
| Number of Shareholders / Number of K-1's                        | Page 1 - I                                             | N/A                  | Page 1 - I                                                          |
| Depreciation                                                    | Line 14                                                | Line 20              | Line 16a                                                            |
| Ordinary Business Income/Taxable Income                         | Line 21                                                | Line 30              | Line 22                                                             |
| Total Tax                                                       | N/A                                                    | Line 31              | N/A                                                                 |
| Net Rental Real Estate Income                                   | Schedule K Line 2                                      | N/A                  | Schedule K Line 2                                                   |
| Sch. K Net Income/(Loss)                                        | Schedule K, Line 18<br>Income (loss)<br>reconciliation | N/A                  | Schedule K, Analysis<br>of Net Income (Loss),<br>Line 1, Net Income |
| Buildings and Other Depreciable Assets                          | Schedule L Line 10a                                    | Schedule L Line 10a  | Schedule L Line 9a                                                  |
| Accumulated Depreciation                                        | Schedule L Line 10b                                    | Schedule L Line 10b  | Schedule L Line 9b                                                  |
| Section 179 Expense Deduction                                   | Form 4562 Line 12                                      | Form 4562 Line 12    | Form 4562 Line 12                                                   |
| MACRS Deductions for Assets Placed in<br>Service in Prior Years | Form 4562 Line 17                                      | Form 4562 Line 17    | Form 4562 Line 17                                                   |
| Assets PIS During Tax Year Using GDS                            | Form 4562 Line 19a-i                                   | Form 4562 Line 19a-i | Form 4562 Line 19a-i                                                |
| Assets PIS During Tax Year Using ADS                            | Form 4562 Line 20a-d                                   | Form 4562 Line 20a-d | Form 4562 Line 20a-d                                                |
| Total MACRS deductions                                          | Form 4562 Line 22                                      | Form 4562 Line 22    | Form 4562 Line 22                                                   |
| Depreciation                                                    | Form 8825, Line 14                                     | N/A                  | Form 8825, Line 14                                                  |

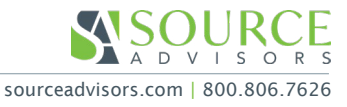